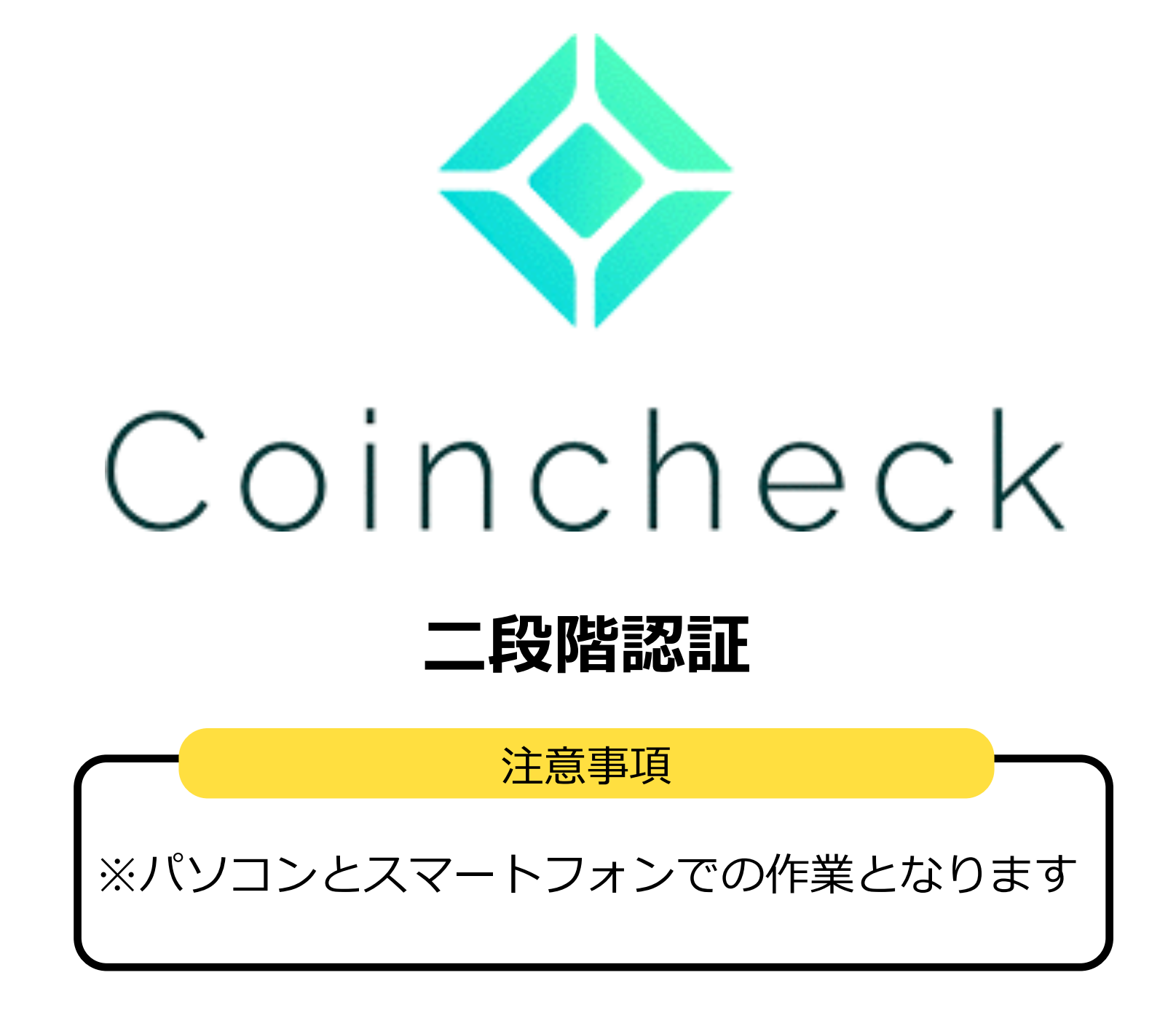

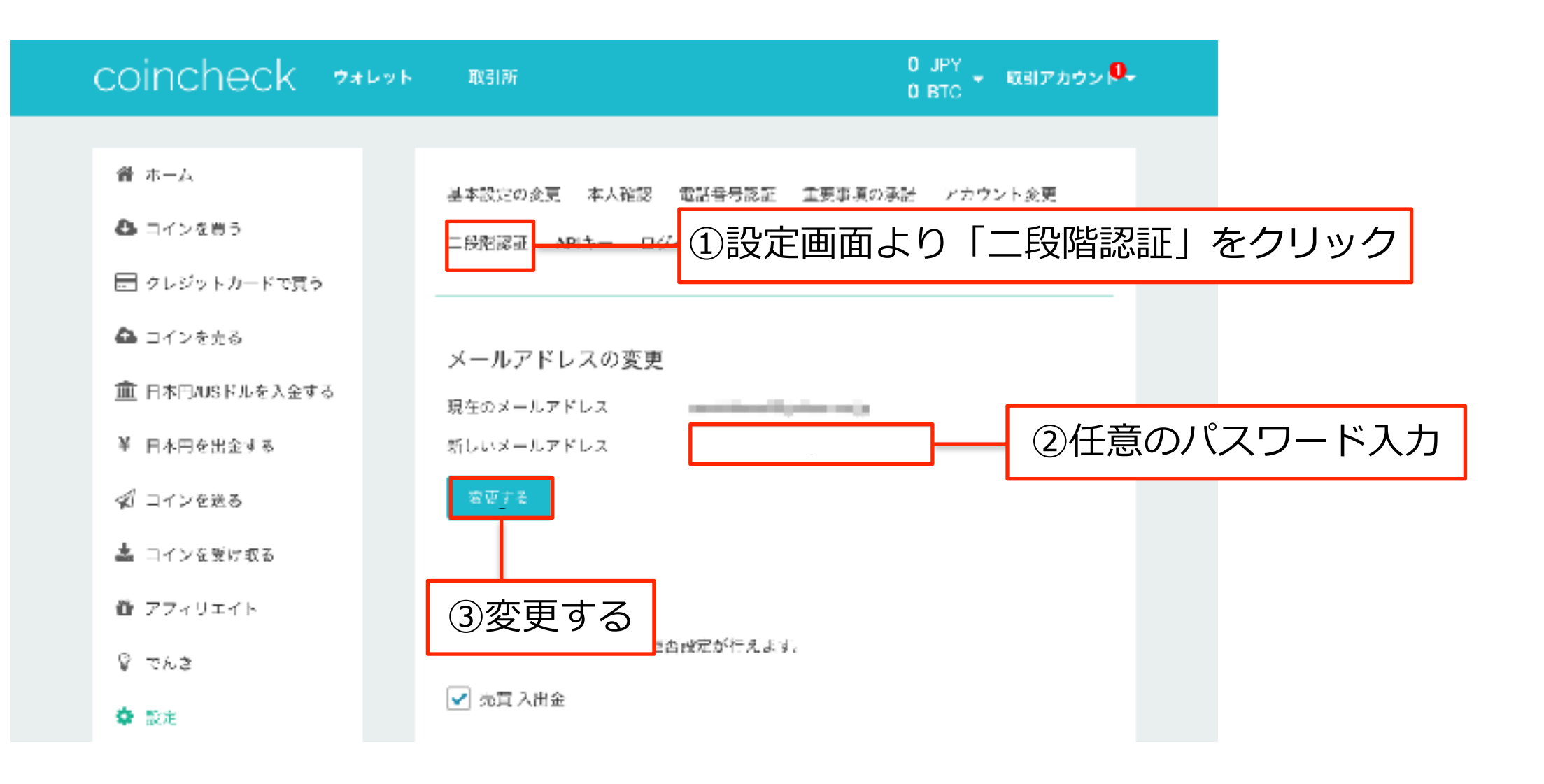

上記の指示に従ってください

| coincheck 🐲                                                                                                    | (F 183185                                                                                                    | 0 JPY<br>0 BTC - 取引アカウン 🌳                                                            |
|----------------------------------------------------------------------------------------------------|----------------------------------------------------------------------------------------------------|--------------------------------------------------------------------------------------|
| <ul> <li>☆ ホーム</li> <li>♪ コインを買う</li> <li>⇒ クレジットカードで買う</li> <li>♪ コインを売る</li> <li>☆ 日本円VSドルを入会する</li> <li>¥ 日本円を出会する</li> <li>ジ コインを送けれる</li> <li>♪ コインを受けれる</li> <li>♪ フフィリエイト</li> <li>♡ でんさ</li> <li>※ 設定</li> </ul> | <ul> <li>基本設定の変更 本人確認 電話番号</li> <li>二段階或証 APIキー ログイン展歴</li> <li>二段階或証を設定することで、セキュリに<br/>お持ちのスマートフォンからGoogle Aull<br/>す。</li> <li>IOS ノブリ</li> <li>Android ノブリ</li> <li>設定する</li> </ul> | 螺延 重要審項の形者 アカウント変史<br>取引帰国 ログアウト<br>Fィの強化をすることが可能です。<br>manificationを使い、設定を行うことを推測しま |

## スマートフォンをご準備してください

| coincheck ****                           | 取引所 0 JPY<br>0 BTC - 取引アカウン <sup>9</sup> +                                                                                                    |
|------------------------------------------|----------------------------------------------------------------------------------------------------|
| <ul><li>● ホーム</li><li>▲ コインを買う</li></ul> |                                                                                                    |
| ■ クレジットカードで買う ▲ コインを売る                   |                                                                                                    |
| ▲ 日本田AUSドルを入会する                          | <ul> <li>         へ、二段階認証     </li> <li>         二段階認証を設定することで、セキュリティの強化をすることが可能です。         お行ちのスマートフォンからGoogle Authenlicatorを使い、設定を行うことを推奨しま     </li> </ul> |
| ↑ 日本市を出立する<br>≪1 コインを送る                  | す。<br>IOSアプリ<br>Androidアプリ                                                                                                    |
| ▲ コインを受け取る ● アフィリエイト                     | 設定する                                                                                                    |
| ೪ ರಗತ<br>ಈ ಪರಿಕ                          |                                                                                                    |
|                                          | ②インストール後、「設定する」                                                                                                    |

# 上記の指示に従ってください

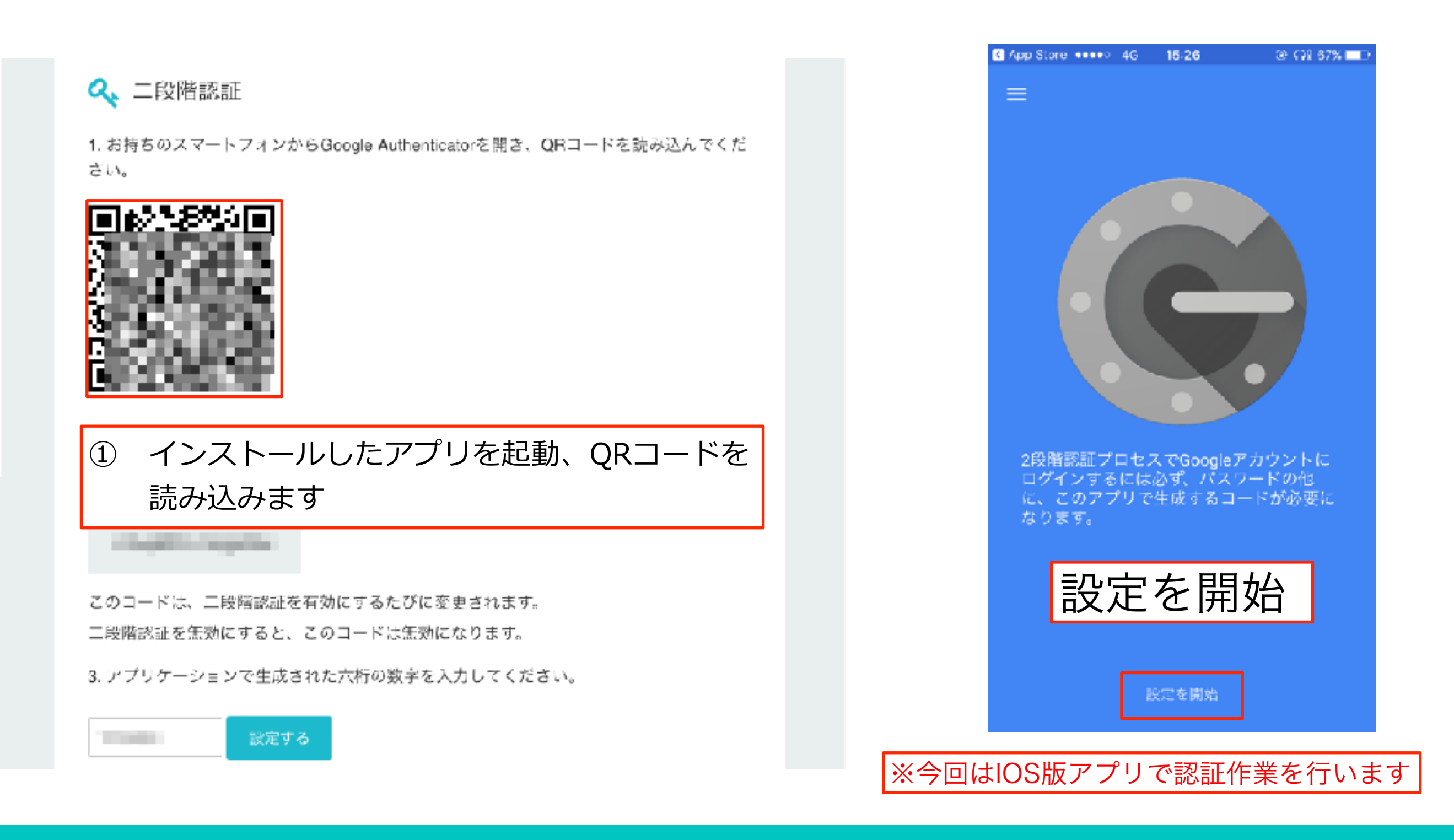

## 上記の指示に従ってください

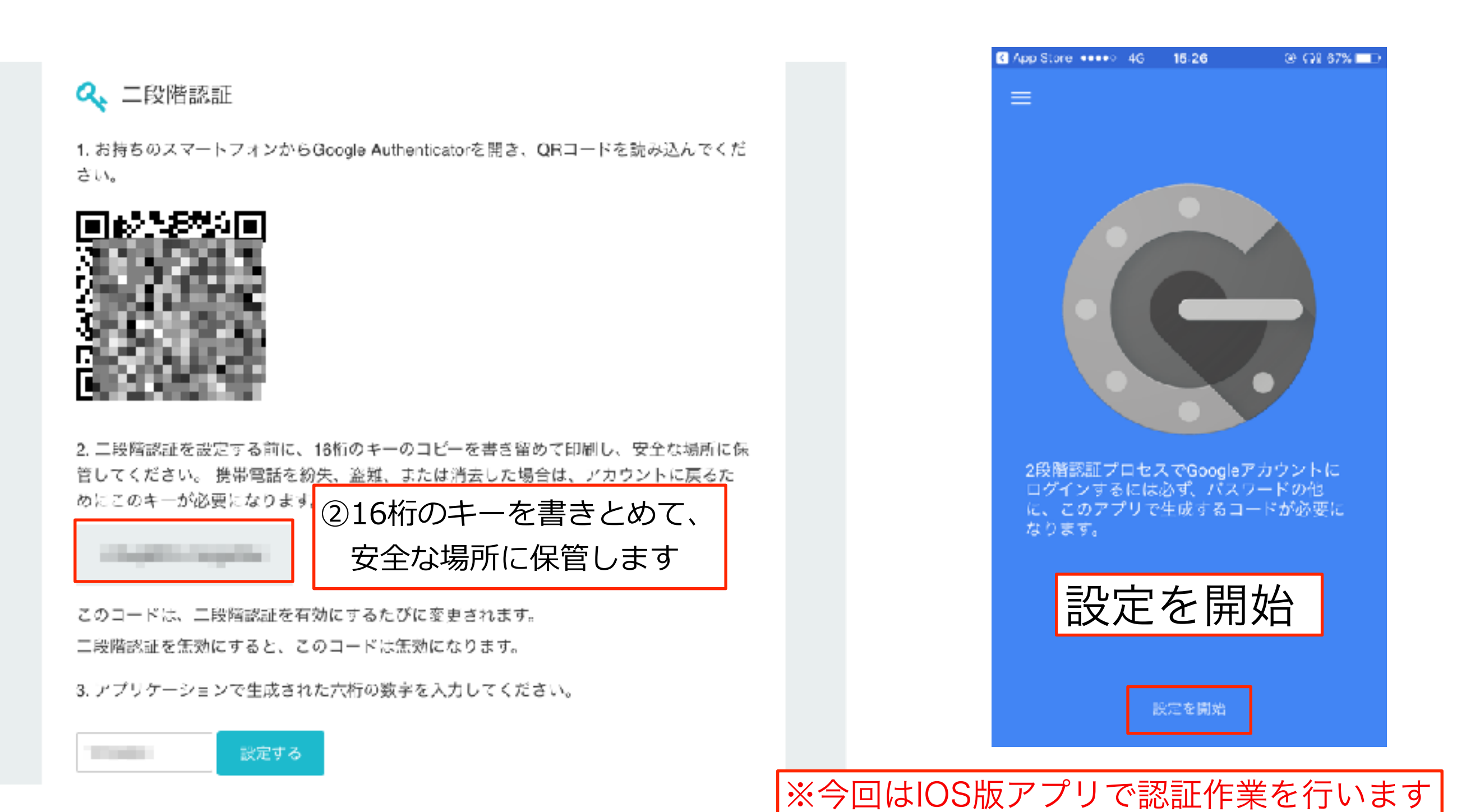

上記の指示に従ってください

| coincheck ?***                                                                                                    | TX 51 PF                                                                                                    | 0 JPY<br>0 BTC - 取引アカウン 🤒 |
|----------------------------------------------------------------------------------------------------|----------------------------------------------------------------------------------------------------|---------------------------|
| <ul> <li>▲ ホーム</li> <li>▲ コインを思う</li> <li>一 クレジットカードで買う</li> <li>▲ コインを売る</li> <li>血 日本円AUSドルを入金する</li> <li>単 日本円を出金する</li> <li>ダ コインを送る</li> <li>▲ コインを受け取る</li> </ul> | <ul> <li>基本設定の変更 本人確認 電話番号読証 重要事項の</li> <li>二段階認証 APIキー ログイン原歴 取引履歴 ログ</li> <li>▲ 二段階認証</li> <li>▲ 設定済みです</li> <li>123456 歴史活動</li> </ul> | 承記 アカウント変更<br>アウト         |
| ● アフィリエイト<br>◎ でんき<br>● 形実                                                                                                    |                                                                                                    |                           |

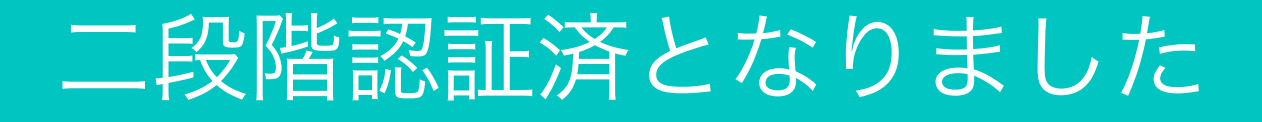

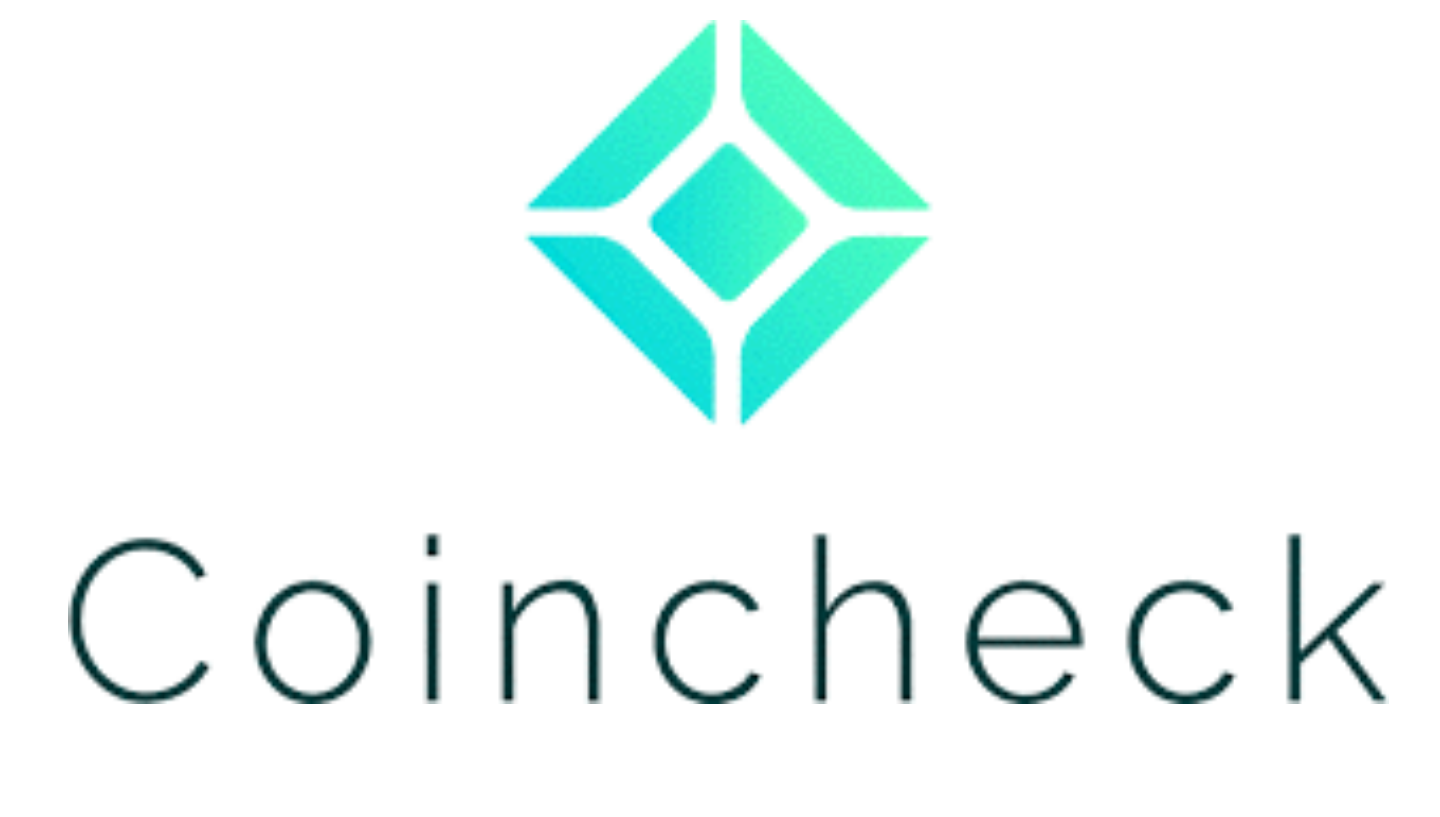

二段階認証

### 以上で二段階認証作業は完了となります